### **CONTROLE DO DOCUMENTO**

| Produto | Linx UX                        |
|---------|--------------------------------|
| Versão  | Linx UX 3.10.55                |
| Data    | 16/05/2020                     |
| Autor   | Maria Letícia de Lima Carvalho |

#### PRÉ-REQUISITO

Linx UX (3.10.54)

1º - Abrir o arquivo DEV-BI-OMNI.xmla e alterar as Tags DatabaseID, ID e Name com o nome do Banco de Dados correspondente de cada ambiente.

2º - Executar o arquivo DEV-BI-OMNI.xmla que se encontra dentro do arquivo Fênix - Deploy - Linx UX (3.10.55) \_Banco.zip

3º - Após a alteração da base, clicar em Connections, duplo clique em Base de Dados Relacional e alterar o campo Security Settings e preencher com o usuário e senha de serviço e em Connection String alterar com a conexão para o banco UX-Omni.

4º - Após feito a configuração será necessário processar o Cubo.

## DEFINIÇÃO

| @TFS      | \$ \ TFS \ Fenix \ Deploy \ Linx UX                          |
|-----------|--------------------------------------------------------------|
| @Servidor | Servidor do ambiente onde encontra-se o Linx UX configurado. |
| @Unidade  | Unidade do diretório onde encontra-se o Linx UX configurado. |
| @Data     | Data do backup e no formato [aaammdd].                       |

#### BANCO DE DADOS

| Plano de Ação      | <ol> <li>Parar o IIS para todos os sites da aplicação Linx UX.</li> <li>Extrair e executar o script no banco de dados do ambiente necessário:         <ol> <li>ORIGEM: [@TFS] \ Fênix - Deploy - Linx UX (Linx UX 3.10.55).zip \ Script SQL - Linx UX (Linx UX 3.10.55).sql</li> <li>Dropar a base de dados de BI</li> <li>Extrair o arquivo Fênix - Deploy - Linx UX (3.10.55)_Banco.zip, executar o arquivo DEV-BI-OMNI.xmla</li> </ol> </li> </ol> |
|--------------------|----------------------------------------------------------------------------------------------------|
| Plano de Retorno   | Restaurar o backup realizado do banco de dados.                                                                                                    |
| Plano de Validação | Verificar se houve ocorrência de erro no final da execução.                                                                                                    |

## PORTAL / APLICAÇÃO

Plano de Ação 1. Realizar backup do conteúdo conforme o procedimento abaixo:

Linx UX - Setup

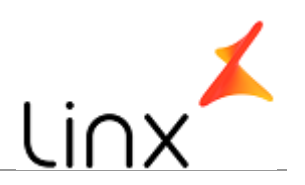

|                  | 1.1. ORIGEM: [@Servidor] \ [@Unidade] \ LinxUX \                                         |
|------------------|------------------------------------------------------------------------------------------|
|                  | 1.2. DESTINO: [@Servidor] \ [@Unidade] \ Linx Backup \ Linx UX - [@Data] \               |
|                  | 2. Copiar o conteúdo conforme o procedimento abaixo:                                     |
|                  | 2.1. ORIGEM: [@TFS] \ Fênix - Deploy - Linx UX (Linx UX 3.10.55)_Web.zip \ Application \ |
|                  | 2.2. DESTINO: [@Servidor] \ [@Unidade] \ LinxUX \ Application \                          |
|                  | 3. Reiniciar o AppFabric (restart-cachecluster)                                          |
|                  | 4. Reiniciar o IIS (iisreset)                                                            |
|                  | 1. Em caso de erros, restaurar o conteúdo do Backup realizado no Plano de Ação           |
| Plano de Retorno | 1.1. ORIGEM: [@Servidor] \ [@Unidade] \ Linx UX - [@Data] \                              |
|                  | 1.2. DESTINO: [@Servidor] \ [@Unidade] \ LinxUX \                                        |
|                  | 2. Reiniciar o AppFabric (restart-cachecluster)                                          |
|                  | 3. Reiniciar o IIS (iisreset)                                                            |
|                  |                                                                                          |

# SERVICE

| Plano de Ação    | <ol> <li>Realizar backup do conteúdo conforme o procedimento abaixo:         <ol> <li>ORIGEM: [@TFS] \ LinxUX \</li> <li>DESTINO: [@Servidor] \ [@Unidade] \ Linx Backup \ Linx UX - [@Data] \</li> </ol> </li> <li>Copiar o conteúdo conforme o procedimento abaixo:         <ol> <li>ORIGEM: [@TFS] \ Fênix - Deploy - Linx UX (Linx UX 3.10.55)_Web.zip \ Service \</li> <li>DESTINO: [@Servidor] \ [@Unidade] \ LinxUX \ Service \</li> <li>Reiniciar o AppFabric (restart-cachecluster)</li> </ol> </li> <li>Reiniciar o IIS (iisreset)</li> </ol> |
|------------------|----------------------------------------------------------------------------------------------------|
| Plano de Retorno | <ol> <li>Em caso de erros, restaurar o conteúdo do Backup realizado no Plano de Ação         <ol> <li>ORIGEM: [@Servidor] \ [@Unidade] \ Linx UX - [@Data] \</li> <li>DESTINO: [@Servidor] \ [@Unidade] \ LinxUX \</li> </ol> </li> <li>Reiniciar o AppFabric (restart-cachecluster)</li> <li>Reiniciar o IIS (iisreset)</li> </ol>                                                                                                    |